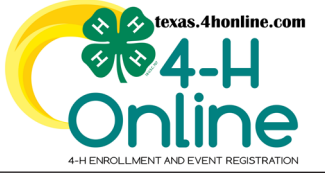

## TEXAS 4HONLINE FAMILY GUIDE FAMILY ACCOUNT CREDIT CARD PROFILES Video: https://youtu.be/wHdj20ncbBg

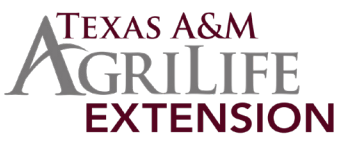

The credit card screen allows the family to view and remove credit cards already added to the credit card profile. A credit card can only be updated during the checkout process of a horse validation, enrollment or event. Authorize.net and 4HOnline are two separate pieces to credit card processing. Authorize.net is the processor used by Texas A&M Agrilife Extension. 4HOnline does not have access and will not store credit card numbers.

## INSTRUCTIONS TO BE FOLLOWED FROM A FAMILY LOGIN AND NOT A MANAGER LOGIN

• Click the Credit Card link in the navigation pane on the left side of the screen.

| Ctrack Conline |                      |
|----------------|----------------------|
| Member List    |                      |
| Family         | 0.111                |
| Credit Cards   | Smith                |
|                | 4hevents@ag.tamu.edu |

• Click the credit card to view from the list that is displayed on the screen.

| Credit Cards |            |             |              |
|--------------|------------|-------------|--------------|
| Card Type    | Date Added | Card Number | Name On Card |
| VISA         | 4/19/2021  | XXXXXXXXX   | MANXAXAN     |

• Click the red Delete button to break the link between 4HOnline and the authorize.net credit card processor. Once this is done it cannot be undone. Click the Cancel button to close the screen.

| Cred      | lit Cards   |                  |                      |   |           |
|-----------|-------------|------------------|----------------------|---|-----------|
| Card Type | Credit Card |                  |                      | × | Na<br>Mis |
|           |             | Card Holder Name | MXXXXXXX             |   |           |
|           |             | Туре             | VISA                 |   |           |
|           |             | Expiration Date  | 9999-01-01T00:00:00  |   |           |
|           |             | Account Number   | 4 <b>XXXXXXXXXXX</b> |   |           |
|           |             |                  |                      |   |           |
|           |             |                  | Cancel Delete        |   |           |

## **IMPORTANT:**

- The credit card expiration date is not needed by Authorize.net (the processor) so the system records it as 9999(or similar #) initially. This is not an issue with a payment processing properly.
- Removing a credit card from this area might cause a duplicated card error when adding that credit card back. This is rare but
  if it occurs it can only be cleared out by the State 4-H Office. <u>Click here to submit a form</u> and allow 2 business days for it to be
  cleared.